# 新生如何加入所屬班級 google classroom?

1. 點擊校網首頁橫幅連結或掃瞄 QR code 或輸入網址

https://vpn.wpjh.tc.edu.tw/roll\_call

| 🔯 Untangle - untangle 🛛 🗙 🗍 😳 Management Platform 🛛 🗴 🙄 🖬 🕫 | 立外球医元中学·富中市:× ③ 富中市立外球医元中学·富中市:>                                                                                                    | I                                                 |              | • - ø ×                          |
|-------------------------------------------------------------|----------------------------------------------------------------------------------------------------|---------------------------------------------------|--------------|----------------------------------|
| ← → C △ ■ wpjh.tc.edu.tw/index.php                          |                                                                                                    |                                                   |              | ର 🕁 😩 :                          |
| 🔢 방부럽지 🧰 YouTube 😳 플무유고카뷰패턴 G google-Google 😵 유럽화하          | 【人網路 🎍 首頁 孫果新榮網 📶 PChome 統上牌約 🔝 Ur                                                                                                    | ntangle Adminis 💩 5,625,000+ free a #* 语句心 5G 未未用 | 避 🔤 免费正标奏清整片 |                                  |
| 一 臺中市立外埔區目                                                  | ++#<br>中市立外埔國中<br>副総                                                                                                    | 線上學習點名系統                                          |              |                                  |
| 成果網站                                                        | 行事曆 😁                                                                                                    | 期末性平言                                             | 外中相簿         |                                  |
| 臺灣母語推動                                                      | £                                                                                                    | 1                                                 |              |                                  |
| 外编模的                                                        | 今日&置頂<br>顯示校內公告 帳號                                                                                                    | <今日> <活動 🔎                                        |              |                                  |
| - 11日1日<br>身分専座<br>単王専正 -<br>文成専正 -<br>10次専正 -              | 間會通知<br>110-02-19 120 109-2初新書演員後 《第<br>110-02-09 120 109-2校務書課書書報知<br>109-06-22 1109-2校務書課書書和<br>109-07-06 122 第末校務書篇遺業の3相算<br>法令宣導<br>110-06-22 123 為符合CRPD精神, 講員1<br>110-06-11 110月7 - 要者句写計算数批 |                                                   | 校園今昔         |                                  |
| ● ○ 本技術時入立定を得る ● ● ● ●                                      |                                                                                                    |                                                   | a 27% क्रक   | ▲ 町 chi 由 両 <sup>下午04.02</sup> □ |

2. 輸入 LDAP 帳號和密碼

LDAP 帳號:入學年3碼-學號7碼

LDAP 密碼:預設為身分證字號(含大寫字母共10碼)

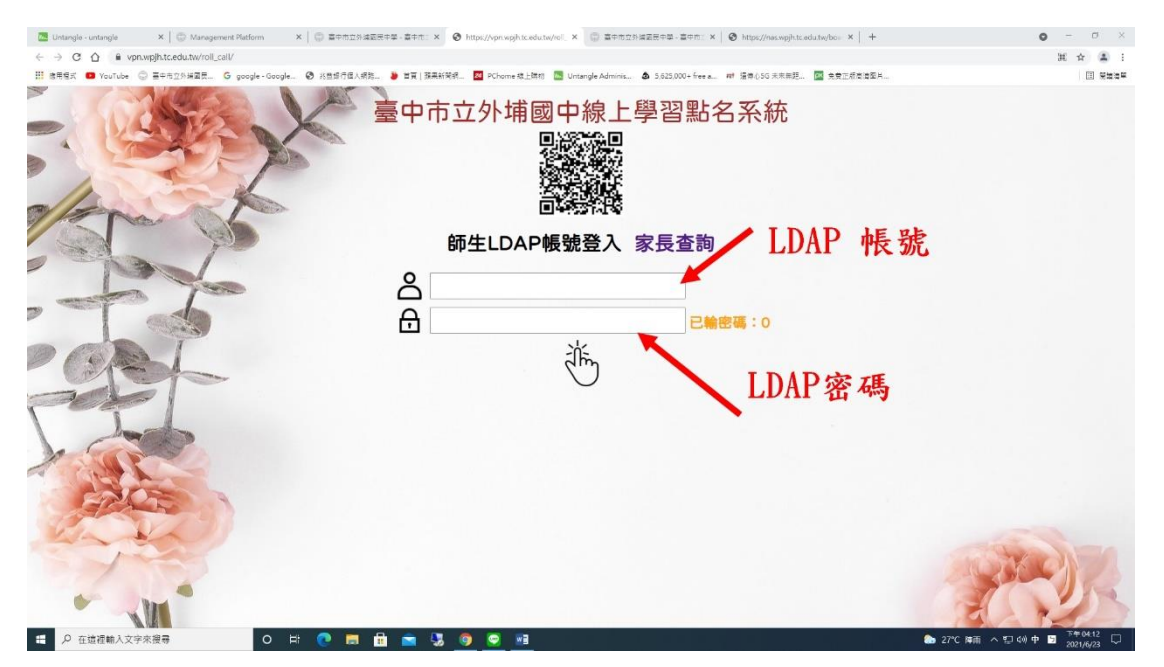

### 3. 查詢所屬班級 google classroom 的課程代碼

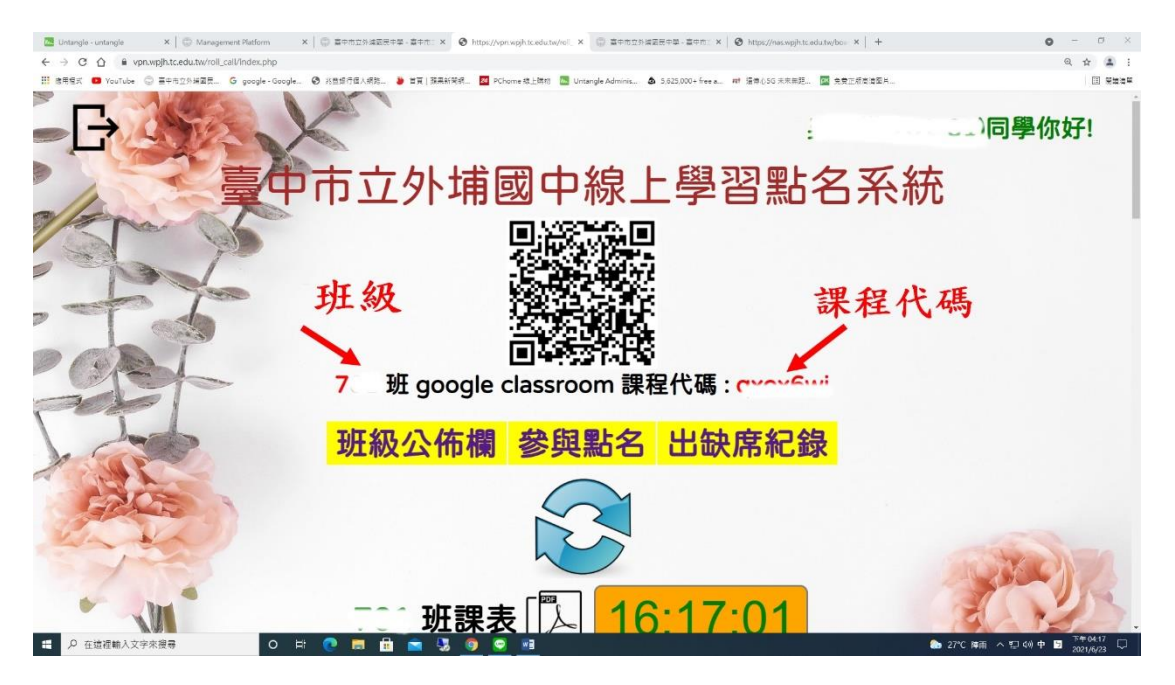

4. 登入@st 帳號

| RERK 🖬 YouTube 😳 프라티가에프로, G google-Google, 🚱 개호 | 7回(18月2日 - 新聞 5月前時間記, 100 700-0008月1日 🔤 Untangle Adminition 💩 5523000-htmld. 🐠 登録の36年前時記。 100 元前三日前登録日二 |  |
|-------------------------------------------------|----------------------------------------------------------------------------------------------------|--|
|                                                 | Google<br>, j@st.tc.edu.tw ∨                                                                            |  |
|                                                 | 輸入您的密碼<br>□ 顯示密碼                                                                                        |  |
|                                                 | 忘記密碼? 維續                                                                                                |  |
|                                                 | <b>繁耀中文 ▼</b> 説明 隠乱催 條赦                                                                                 |  |

#### 5. 點畫面右上方九宮格

| ごしたtrangle - untangle         X         G google - Google 世話         X         © https://privaght.tedutate/bit:         X         © https://privaght.tedutate/bit: | ng)ht edu tw/bei X   ② 首中布立外域武元年基 音中市: X  <br>77/01131143316j69450.8923j0j4&sourceld=chrome≤=UTF<br>ne 後上時把 🤮 Untangle Adminis. 🌢 5,825,000+ free a. | +<br>-8<br>₩ 極岸心56 未不用更正 III 克費正認定意愛片…                                                                            | • - ७ :<br>• २ ★ 3        |
|----------------------------------------------------------------------------------------------------|----------------------------------------------------------------------------------------------------|----------------------------------------------------------------------------------------------------|---------------------------|
| google                                                                                                    | × 🌢 Q                                                                                                    | 點九宮格-                                                                                                    | → ⊂                       |
| Q 全部 国 新聞 🕻 圖片 🛇 地圖 🕨 影片 :更多                                                                                                    | 設定 工具                                                                                                    |                                                                                                    |                           |
| 約有 8,470,000,000 項結果 (搜尋時間: 0.37 秒)                                                                                                    |                                                                                                    |                                                                                                    |                           |
| https://www.google.com > *                                                                                                    |                                                                                                    |                                                                                                    |                           |
| Google                                                                                                    |                                                                                                    |                                                                                                    |                           |
| Account Options. 登入,搜尋設定,網頁記錄. Google, 進階搜尋,廣告服務關<br>GoogleGoogle.com in English. © 2021 - 隱私權 - 服務條款.<br>登入 - Google Play Android 應用程式,頭條新聞,翻譯                                                                                                    | Ŕ                                                                                                    | Google <<br><sub>公司</sub>                                                                                         | Google                    |
| ttps://www.google.com.tw⇒ ▼                                                                                                    |                                                                                                    |                                                                                                    |                           |
| Google<br>設定,你在Google 搜尋中的資料,隱藏含有煽情露骨內容的搜尋結果;關閉,搜尋服務的運作方式,就明提供意見,全部圖片,登入,Google,回報,取消,確定,删除.                                                                                                    |                                                                                                    | Google是總部位於美國加州門洛帕克的<br>司,為Alphabet Inc.的子公司,業務範圍<br>廣告、網際網路搜尋、雲碼運算等領域<br>量基於網際網路的產品與服務,其主要#<br>AdWords等廣告服務。維基百科 |                           |
| 国 焦點新聞                                                                                                    |                                                                                                    | 創立於: 1998年9月4日,                                                                                                   | 美國加利福尼亞門洛帕                |
|                                                                                                    |                                                                                                    | 克                                                                                                    |                           |
| 11 🖉 🖓 在這提範人文字來沒尊 O II 💽 🚍 💼 🕿 😼 🦻 오                                                                                                    | <u>.</u>                                                                                                    | 🕒 26°C                                                                                                    | 多変納除 ヘ 口 40 英 国 上午08:13 口 |

# 6. 選 Classroom

| 🔄 Untangle - untangle 🛛 X 🔓 google - Google 👔 😸 X 😨 https://vpn.wpj.htc.edu.tw/bci X 😵 https://vpn.wpj.htc.edu.tw/bci | x 😳 臺中市立外域國民中學 · 臺中市: x +                  | -                        |              |       | 0 - 8    |
|----------------------------------------------------------------------------------------------------|--------------------------------------------|--------------------------|--------------|-------|----------|
| ← → C ①  google.com/search?q=google&riz=1C1RXQR.zh-TWTW953TW953&oq=google&laqs=chrome.69I57j01131I433I6j6             | 9i60.8923j0j4&sourceid=chrome≤=UTF-8       |                          |              |       | or Q ★ ( |
| III 信用電気  Poutube ③ 基本市立防堵面形 G google-Google ③ 用型的行動人規則 🎍 面目 目現用料理用 🔯 PChome 日上時日                                     | Untangle Adminis. 3 5,625,000+ free a. 🐖 ! | 】俳心5G 未来集】               | . 🖾 免费正规是清整片 |       |          |
| nondia                                                                                                    | Y L O                                      |                          |              |       |          |
| googie                                                                                                    | ~ • •                                      |                          |              |       |          |
| Q 全部 国新聞 🕻 圖片 🛇 地圖 🕨 影片 ::更多                                                                                          | 設定工具                                       |                          | -            |       |          |
| 約有 8,470,000,000 項結果 (搜尋時間:0.37 秒)                                                                                    |                                            |                          | Conciela #E  |       |          |
| https://www.google.com> 🔻                                                                                             |                                            |                          | Google 收     | Gmail | 芸师使味     |
| Google 异                                                                                                    | Classroom                                  |                          |              |       |          |
| Account Options. 登入·搜尋設定·網頁記錄, Google, 進階搜尋·廣告服務關於                                                                    | C135510011-                                | G                        | →Ľ           |       | •        |
| GoogleGoogle.com in English. © 2021 - 隱私權 - 服務條款.                                                                     |                                            | G                        | Classroom    | 文件    | 試質表      |
| 登入 · Google Play Android 應用程式 · 頭條新聞 · 翻譯                                                                             | B                                          | 公司                       |              | ~     | month of |
| https://www.cocode.com.tw.                                                                                            |                                            |                          |              | 31    |          |
|                                                                                                    |                                            |                          | AX±D         |       | 01.4     |
| Google                                                                                                    |                                            | Goo                      | 間牧           | 日暦    | Cnat     |
| 設定·你在Google 搜尋中的資料·隱藏含有煽情露骨內容的搜尋結果:關閉·搜尋服務                                                                            | 的運作方                                       | 回,                       |              | -     | -        |
| 式·說明提供意見.全部圖片·登人.Google.回報.取消.確定. 删除.                                                                                 |                                            | <b>庾</b> 百<br><b>昌</b> 甘 |              |       | -        |
|                                                                                                    |                                            | 型型<br>AdM                | -            | -     |          |
|                                                                                                    |                                            | Aun                      | Meet         | 表單    | 協作平台     |
| 三                                                                                                    |                                            | 創立                       |              |       |          |
|                                                                                                    |                                            | 古                        |              |       |          |

| 🔄 Untangle - untangle X 🖪 🕅 🔤 X 🗣                                                                                                    | ) https://vpn.wpjhtc.edu.tw/box X   🕲 https://vpn.wpjhtc.edu.tw/box X   😳 🖬 | I中市立外域高民中間・高中市: × │ +                                                              | • - • ×                            |
|----------------------------------------------------------------------------------------------------|-----------------------------------------------------------------------------|------------------------------------------------------------------------------------|------------------------------------|
| E 目覚え      YouTube      E 日見え      YouTube      E 日見え      G google - Google.     O                                                                                                    | 兆重想行侄人派施。 🐌 首頁   張果新聞派。 🚾 PChome 總上開約 🗮 Untangle Ad                         | minis. 🌢 5,625,000+free.a. 🐖 道典心5G 未不典范。 🧱 免费正经意道服片                                |                                    |
| ≡ Google Classroom                                                                                                    | 點+號                                                                         | ,選加入課程                                                                             | → + III №<br>加入課程                  |
| 合 待批閱 日曆                                                                                                    |                                                                             |                                                                                    | 建立課程                               |
| 外中會議室(二)                                                                                                    | 外中會議室(一) :                                                                  | 801班(小埔國中109學<br>朝天鼎載止日期<br>下午400-61-62課本華記拍照上傳<br>下午11:59-八年級英語科第二次定課<br>截止日期:星期六 |                                    |
| ~ []                                                                                                    | ~ []                                                                        | 下午11:59 - 公民_8年期期末書面作業_重點                                                          |                                    |
| 數學資源班(外中109 :<br>②                                                                                                    | 英文資源班(外中109                                                                 | 國文資源班(外中109 )                                                                      |                                    |
| classroom.google.com/c/NTgwODgxNjEzMDda/a/MzUZNjgSOTQ2Njg4/submissions/by                                                                                                    | -stetus/_first                                                              |                                                                                    | ► 26% GW ## A FD 46 W FD 上午08.26 □ |
| C Handler Contraction Contraction Contract |                                                                             |                                                                                    | 2021/6/24                          |

## 8. 輸入課程代碼,按加入

| → C 介 音 classroom.google.com/h<br>用版式 🚥 YouTube ۞ 副中市立分词最長 G google-Google 😵 兆型 | 2行低人很难 🍃 首頁(調果新提成. 🔽 PChome 總上導相: 🌅 Untangle Adminis 🔕 5,625,000+ free a 🐖 谨得心3G 未示務距. 🔹 | 0, 🕁 😗    |
|---------------------------------------------------------------------------------|------------------------------------------------------------------------------------------|-----------|
| × 加入課程                                                                          |                                                                                          | 按加入 —> 加入 |
|                                                                                 | 目前登入的帳戶:<br>②                                                                            |           |
| 輸入課程代碼                                                                          | 課程代碼<br>請向你的老師詢問課程代碼,然後在這裡輸入。<br>課程代碼                                                    |           |
|                                                                                 | 如要使用課程代碼登入 <ul> <li>請使用已授權的帳戶</li> <li>請使用目投權的帳戶</li> </ul>                              |           |
|                                                                                 | • 調味用器種「物」「10時可使用要天子可或做子」但不得包含至簡單的號,使度<br>必須介於 5到 7 個字元之間<br>假如無法順利加入課程,請參閱說明中心文章        |           |
| D                                                                               |                                                                                          |           |